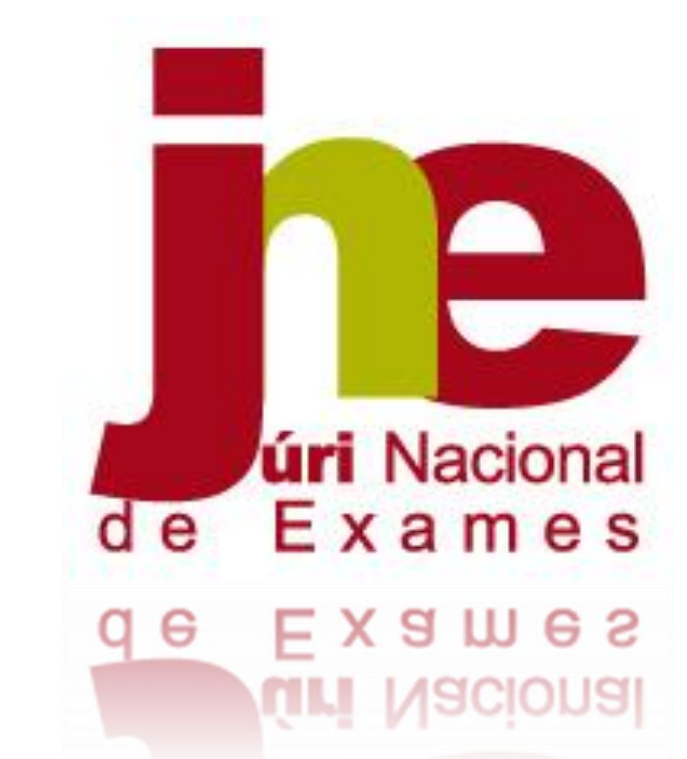

Instruções de Preenchimento

PLATAFORMA RDO - Provas ModA -

Registo Diário de Ocorrências Versão escolas 2024/2025

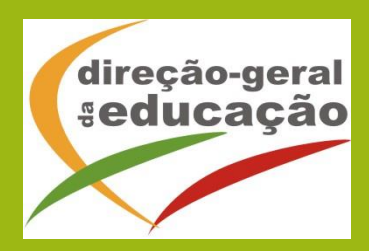

# ÍNDICE

| 1. ENQUADRAMENTO                                                | 2 |
|-----------------------------------------------------------------|---|
| 1.1. ASPETOS GERAIS                                             | 2 |
| 1.2. Acesso à Plataforma RDO ModA                               | 3 |
| 2. INSTRUÇÕES DE PREENCHIMENTO                                  | 4 |
| 2.1. Identificação do dia e período de realização da prova ModA | 4 |
| 2.2. ÁREA A. DADOS ESTATÍSTICOS                                 | 6 |
| 2.2.1. Preenchimento dos dados estatísticos                     | 6 |
| EXEMPLO de preenchimento correto:                               | 7 |
| 2.2.2. Preenchimento incorreto dos dados estatísticos           | 8 |
| EXEMPLO de preenchimento incorreto:                             | 8 |
| 2.2. Área Ocorrências                                           |   |
| 2.2.1. B1. Ocorrências técnicas                                 |   |
| 2.2.2. B2. Ocorrências não técnicas                             |   |

# **ÍNDICE DE FIGURAS**

| Figura 1. Acesso à Plataforma RDO-ModA pela escola                        | 4  |
|---------------------------------------------------------------------------|----|
| Figura 2. Escolhe o dia de realização da prova ModA                       | 4  |
| Figura 3. Data de realização da prova ModA                                | 5  |
| Figura 4. Selecionar o período de realização da prova ModA                | 5  |
| Figura 5. Preenchimento de dados estatísticos de prova realizada de manhã | 6  |
| Figura 6. Preenchimento dos dados da prova realizada no período da manhã  | 7  |
| Figura 7. Preenchimento dos dados da prova realizada no período da tarde  | 8  |
| Figura 8. Preenchimento incorreto de dados                                | 8  |
| Figura 9. Área Ocorrências                                                | 9  |
| Figura 10. B1. Ocorrências técnicas                                       | 10 |
| Figura 11. Inserção de Ocorrência Técnica                                 | 10 |
| Figura 12. Selecionar a ocorrência                                        | 10 |
| Figura 13. Ocorrência; N.º alunos envolvidos; Descrição da ocorrência     | 11 |
| Figura 14. Nova ocorrência                                                | 11 |
| Figura 15. Três ocorrências guardadas                                     | 12 |
| Figura 16. Atualização de ocorrência já guardada                          | 12 |
| Figura 17. Inserção de Ocorrência Não Técnica                             | 13 |
| Figura 18. Seleção da ocorrência e descrição do acontecimento             | 13 |
| Figura 19. Dados Estatísticos e Ocorrências no período da Manhã           | 14 |

## ÍNDICE DE NOTAS

| NOTA 1: Por defeito os campos estão preenchidos com o número "0" zero                       | 6 |
|---------------------------------------------------------------------------------------------|---|
| NOTA 2: N.º de alunos inscritos para realizar a prova no período da manhã = N.º de alunos   |   |
| que realizaram a prova no período da manhã + N.º de alunos que não realizaram a             |   |
| prova no período da manhã                                                                   | 6 |
| NOTA 3: O total de alunos inscritos, para cada período de realização indicado na plataforma |   |
| RDO ModA, tem de ser igual ao número de alunos inscritos registados pela escola no          |   |
| programa ModEB                                                                              | 8 |
|                                                                                             |   |

# **1. ENQUADRAMENTO**

## **1.1. Aspetos Gerais**

O presente documento consolida a informação necessária à utilização da aplicação informática online do Júri Nacional de Exames **"Plataforma de Registo Diário de Ocorrências das Provas ModA"**, doravante designada **Plataforma RDO ModA**, por parte das escolas na introdução dos dados estatísticos e ocorrências durante a realização, pelos alunos, das Provas de Monitorização das Aprendizagens – Provas ModA do ensino básico.

A gestão das ocorrências na Plataforma RDO ModA é efetuada pelas escolas através do endereço eletrónico <u>https://area.dge.mec.pt/jnerdoModA/</u>, mantendo-se o envio das remessas calendarizadas no programa ModEB.

#### Quem acede e preenche os dados da plataforma RDO ModA?

Todas as escolas públicas e privadas que têm alunos inscritos para realizar as provas ModA têm de preencher a plataforma RDO ModA.

Os **dados** têm de ser **introduzidos diariamente na plataforma RDO ModA**, uma vez que se encontram correlacionados com cada uma das provas. É muito importante registar os dados estatísticos e as ocorrências nesta plataforma, para se poder fazer um acompanhamento, próximo e diário, entre as estruturas do JNE e as escolas, na realização das provas ModA.

Caso se verifique a necessidade de decisão por parte do Júri Nacional de Exames, o registo de uma determinada ocorrência não dispensa o Diretor do envio de documentação pelos meios convencionais, devendo a respetiva documentação ser remetida o mais rapidamente possível.

O envio do registo diários de ocorrências (RDO) é obrigatório, uma vez que é a única forma de as estruturas regionais e centrais do Júri Nacional de Exames obterem informação atempada e atualizada.

As imagens disponibilizadas neste manual são ilustrativas da aplicação, podendo conter ligeiras diferenças face aos ecrãs finais da plataforma.

## 1.2. Acesso à Plataforma RDO ModA

Para aceder à Plataforma RDO ModA, as escolas colocam no campo utilizador o **código DGEEC** e na **palavra-passe** o número que está associado ao código.

| DIREÇÃO-GERAL DA EDUCAÇÃO                                                                                                    | PORTUGUESA Insertion concernent | je                                     |
|----------------------------------------------------------------------------------------------------|---------------------------------|----------------------------------------|
|                                                                                                    | Registo Diário de Ocorrên       | cias (Provas ModA)                     |
|                                                                                                    |                                 |                                        |
| AVISO:<br>Inserir os dados estatísticos obrigatoriamente:<br>. Período da Manhã: até 30 minutos após o início das provas<br>. Período da Tarde: até 30 minutos após o início das provas<br>Registar as ocorrências:<br>. Período da Manhã: após a conclusão das provas da manhã |                                 |                                        |
| . Periodo da Tarde: após a conclusão das provas da tarde                                                                                                    |                                 |                                        |
| . Periodo da Tarde: apos a conclusão das provas da tarde                                                                                                    |                                 | Instruções de preenchimento            |
| . Periodo da Tarde: apos a conclusão das provas da tarde<br>Código                                                                                                    | Palavra-chave                   | Instruções de preenchimento<br>Validar |
| . Periodo da Tarde: apos a conclusão das provas da tarde                                                                                                    | Palavra-chave                   | Instruções de preenchimento<br>Validar |

#### **IMPORTANTE:**

- 1. A escola acede à plataforma nos dias e nos períodos em que têm alunos a realizar provas ModA.
- 2. O **registo dos dados estatísticos** é realizado obrigatoriamente **até 30 minutos** após o início da prova.
- 3. O **registo das ocorrências** tem de ser realizado diariamente até ao final de cada período de realização da prova (manhã e tarde).
- 4. O registo diário de dados estatísticos e de ocorrências só está editável até às **23:59** do dia de realização da prova.

Por questões de segurança, o acesso a esta plataforma deverá ser limitado a intervenientes nomeados pelo Diretor.

# 2. Instruções de Preenchimento

# 2.1. Identificação do dia e período de realização da prova ModA

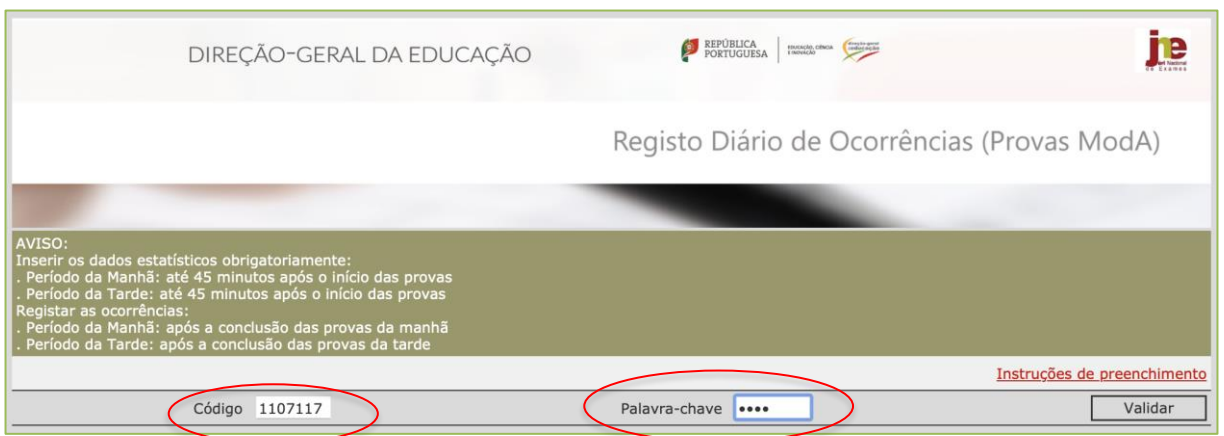

Para preenchimento dos dados estatísticos a escola acede inserindo os elementos de acesso:

Figura 1. Acesso à Plataforma RDO-ModA pela escola

Após a introdução do **código DGEEC da escola** e da **palavra-chave associada**, clicar no botão *Validar* (Fig. 1).

Abre o ecrã para escolher o dia de realização da prova:

| Registo Diário de Oco                                                                                                    | rrências (Provas ModA)                                                                                                | Portuguesa                         | recordo, obeca<br>intenseció |       |            |
|----------------------------------------------------------------------------------------------------|----------------------------------------------------------------------------------------------------|------------------------------------|------------------------------|-------|------------|
| Código da escola de origem:                                                                                                    | 1109038                                                                                                    |                                    |                              |       |            |
| Nome da escola de origem:                                                                                                    | Escola Básica e Secundária Pro                                                                                        | fessor Armando de Lucena, Malveira | a, Mafra                     |       |            |
|                                                                                                    |                                                                                                    | Dia da Prova                       | a:                           | Data: | 09-05-2025 |
| AVISO:<br>Inserir os dados estatísticos obrigato<br>. Período da Manhã: até 30 minutos<br>. Período da Tarde: até 30 minutos a<br>Registar as ocorrências:<br>. Período da Manhã: após a conclusã<br>. Período da Tarde: após a conclusão | riamente:<br>após o início das provas<br>pós o início das provas<br>o das provas da manhã<br>das provas da tarde<br>E | iscolha a Data das Provas          |                              |       |            |

Figura 2. Escolhe o dia de realização da prova ModA

Ao clicar no elevador provas ModA.

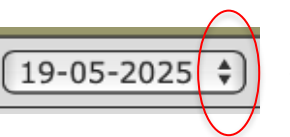

abre a listagem com as datas de realização das

Selecionar a data correspondente ao dia em que se está a realizar a prova e clicar em continuar (fig. 3).

| Código da escola de origem:                                                                                                    |                                                                                                    |                  |
|----------------------------------------------------------------------------------------------------|----------------------------------------------------------------------------------------------------|------------------|
| courgo da escola de origenti.                                                                                                    | 1107117                                                                                                    |                  |
| Nome da escola de origem:                                                                                                    | Escola Secundária de São João da Talha, Loures                                                              |                  |
|                                                                                                    | Dia da Prova:                                                                                               | Data: 09-05-2025 |
| AVISO:<br>Inserir os dados estatísticos obrigator<br>Período da Manhã: até 30 minutos a<br>Período da Tarde: até 30 minutos ay<br>Registar as ocorrências:<br>Período da Manhã: após a conclusão<br>Período da Tarde: após a conclusão | iamente:<br>pós o início das provas<br>ós o início das provas<br>das provas da manhã<br>das provas da tarde |                  |
|                                                                                                    | Escolha a Data das Provas                                                                                   |                  |
| Sair                                                                                                    | Data 🗸 19-05-2025                                                                                           | Continuar        |
|                                                                                                    | 20-05-2025                                                                                                  |                  |
|                                                                                                    | 21-05-2025                                                                                                  |                  |
|                                                                                                    | 22-05-2025                                                                                                  |                  |
|                                                                                                    | 23-05-2025                                                                                                  |                  |
|                                                                                                    | 26-05-2025                                                                                                  |                  |
|                                                                                                    | 27-05-2025                                                                                                  |                  |
|                                                                                                    | 28-05-2025                                                                                                  |                  |
|                                                                                                    | 29-05-2025                                                                                                  |                  |
|                                                                                                    | 30-05-2025                                                                                                  |                  |
|                                                                                                    | 02-06-2025                                                                                                  |                  |
|                                                                                                    | 04-06-2025                                                                                                  |                  |
|                                                                                                    | 05-06-2025                                                                                                  |                  |
|                                                                                                    | 06-06-2025                                                                                                  |                  |
|                                                                                                    | 07-05-2025                                                                                                  |                  |
|                                                                                                    | 08-05-2025                                                                                                  |                  |
|                                                                                                    | 09-05-2025                                                                                                  |                  |
|                                                                                                    | 04-06-2025<br>05-06-2025<br>06-06-2025<br>07-05-2025                                                        |                  |
|                                                                                                    |                                                                                                    |                  |
|                                                                                                    | 09-05-2025                                                                                                  |                  |
|                                                                                                    |                                                                                                    |                  |

#### Abre o ecrã para escolher o período de realização da prova (fig. 4).

-

| Registo Diário de O                                                                                                    | corrências (Provas ModA)                                             | PORTUGUESA PORTUGUESA | OBKA engle gent<br>reducação |         |               |
|----------------------------------------------------------------------------------------------------|----------------------------------------------------------------------|-----------------------|------------------------------|---------|---------------|
| Código da escola de origem:                                                                                                    | 1107117                                                              |                       |                              |         |               |
| Nome da escola de origem:                                                                                                    | Escola Secundária de São João da Talha,                              | Loures                |                              |         |               |
|                                                                                                    |                                                                      | Dia da Prova:         | 08-05-2025                   | Dat     | a: 09-05-2025 |
| . Período da Tarde: até 30 minutos ap<br>Registar as ocorrências:<br>. Período da Manhã: após a conclusão<br>. Período da Tarde: após a conclusão o | ós o início das provas<br>das provas da manhã<br>las provas da tarde | PROVAS                |                              |         |               |
| Disciplina                                                                                                    |                                                                      | Data                  |                              | Periodo |               |
| -> 63 - PLNM - nível A2                                                                                                    |                                                                      | 08-05-2025            |                              | Manhã   |               |
| -> 63 - PLNM - nível A2                                                                                                    |                                                                      | 08-05-2025            |                              | Tarde   |               |
| Voltar                                                                                                    |                                                                      |                       |                              |         |               |

Figura 4. Selecionar o período de realização da prova ModA

| Clicar na seta amarela | -> | para selecionar a prova e o período de realização (Manhã/ |
|------------------------|----|-----------------------------------------------------------|
| Tarde)                 |    |                                                           |

**MUITO IMPORTANTE:** Os dados estatísticos da manhã são preenchidos até **30 minutos** após o início da prova da manhã; os dados estatísticos da tarde são preenchidos até **30 minutos** após o início da prova que se realiza no período da tarde.

# 2.2. ÁREA A. Dados Estatísticos

### 2.2.1. Preenchimento dos dados estatísticos

A escola acede primeiramente à **Área "A. Dados estatísticos"** e preenche os campos obrigatórios que estão assinalados com (\*) (ver fig. 5).

| Registo Diário de Ocorrências (Provas ModA)       Image: Image: Ima |                                                                                                    |                                                           |                                |                      |                     |   |       |            |
|----------------------------------------------------------------------------------------------------|----------------------------------------------------------------------------------------------------|-----------------------------------------------------------|--------------------------------|----------------------|---------------------|---|-------|------------|
| Código da escola de origem:       1107 117         Nome da escola de origem:       Edoa Secundária de São João da Talha, Loures         Día da Prova:       08-05-2025       Data:       09-05-2025         AVISO?       Inserir os das estatísticos obrigatoriamentes aver a linico das provas a revisas estatísticos obrigatoriamentes aver a linico das provas a revisas estatísticos obrigatoriamentes aver a linico das provas da manhã: após a conclusão das provas da manhã: estat estat su conclusão das provas da manhã: estat estat                                                                                                    | Registo Diário de Ocorrêr                                                                                                    | ncias (Provas ModA)                                       | Port                           | BLICA<br>TUGUESA     | CA Therefore a mail |   |       |            |
| Nome da escola de origem:       Escola Secundária de São João da Tal-       Día da Prova:       08-05-2025       Data:       09-05-2025         STSD:       Traserir os dados estatísticos obrigatoriamente:       Securdária de São João       Securdária de São João       Data:       09-05-2025         Periodo da Manhã: abós al minutos após o línicos abs provas       Securdária de São João       Securdária de São João       Securdária de São João       Securdária de São João       Securdária de São João       Securdária de João       Securdária de Jo                                                                                                    | Código da escola de origem:                                                                                                    | 1107117                                                   |                                |                      |                     |   |       |            |
| AVISO:       Dia da Prova:       08-05-2025       Data:       09-05-2025         AVISO:       Inserir os dados estatísticos obrigatoriamente:       -       -       -       -       -       -       -       -       -       -       -       -       -       -       -       -       -       -       -       -       -       -       -       -       -       -       -       -       -       -       -       -       -       -       -       -       -       -       -       -       -       -       -       -       -       -       -       -       -       -       -       -       -       -       -       -       -       -       -       -       -       -       -       -       -       -       -       -       -       -       -       -       -       -       -       -       -       -       -       -       -       -       -       -       -       -       -       -       -       -       -       -       -       -       -       -       -       -       -       -       -       -       -       -       -       -<                                                                                                    | Nome da escola de origem:                                                                                                    | Escola Secundária de São João da Ta                       | lha, Loures                    |                      |                     |   |       |            |
| AVISO:<br>Inserir os dados estatísticos obrigatoriamente:<br>- Periodo da Manhã: até 30 minutos após o línicio das provas<br>Registar as ocorrências:<br>- Periodo da Manhã: até 30 minutos após o línicio das provas<br>Registar as ocorrências:<br>- Periodo da Manhã: abós a conclusão das provas da manhã<br>- Periodo da Manhã: abós a conclusão das provas da manhã<br>- Periodo da Manhã: abós a conclusão das provas da manhã<br>- Periodo da Manhã: abós a conclusão das provas da manhã<br>- Periodo da Manhã: abós a conclusão das provas da manhã<br>- Periodo da Manhã: abós a conclusão das provas da manhã<br>- Periodo da Manhã: abós a conclusão das provas da manhã<br>- Periodo da Manhã: abós a conclusão das provas da tarde<br>(*) Campos de preenchimento obrigatório<br>N.º de alunos inscritos para o periodo escolhido - <b>Manhã (*)</b><br>0<br>N.º de alunos que realizaram prova (*)<br>0<br>N.º de alunos que realizaram prova (*)<br>0<br>N.º de alunos que realizaram online (*)<br>0<br>Observações<br>-<br>-<br>-<br>-<br>-<br>-<br>-<br>-<br>-<br>-<br>-<br>-<br>-                                                                                                    |                                                                                                    |                                                           | Dia                            | da Prova:            | 08-05-2025          |   | Data: | 09-05-2025 |
| No Dados estatísticos         Prova       63 - PLNM - nível A2         (*) Campos de preenchimento obrigatório       N.º de alunos inscritos para o período escolhio/ - Manhã (*)       0         N.º de alunos gue realizaram prova (*)       0       N.º de alunos que não realizaram prova (*)       0         N.º de alunos que realizaram online (*)       0       N.º de alunos que realizaram offline (*)       0         Observações       0       N.º de alunos que realizaram offline (*)       0       0         Observações       0       N.º de alunos que realizaram offline (*)       0       0         Observações       0       N.º de alunos que realizaram offline (*)       0       0         Observações       0       N.º de alunos que realizaram offline (*)       0       0         Observações       0       N.º de alunos que realizaram offline (*)       0       0         Observações       0       N.º do corrências       x       x         Ocorrências técnicas       Nova Ocorrência       x       Nova Ocorrência         -       -       -       Nova Ocorrência       Nova Ocorrência         -       -       -       -       -       -         Atenção: Antes de clicar o botão Voltar, certificue-se que salvaguardou os dados inseridos/atualizados cl                                                                                                    | AVISO:<br>Inserir os dados estatísticos obrigatoriamente:<br>. Periodo da Manhā: até 30 minutos após o inicio<br>Periodo da Tarde: até 30 minutos após o início<br>Registar as ocorrências:<br>. Periodo da Manhã: após a conclusão das prova:<br>. Periodo da Tarde: após a conclusão das prova: | o das provas<br>o das provas<br>as da manhã<br>s da tarde |                                |                      |                     |   |       |            |
| Prova63 - PLNM - nível A2(*) Campos de preenchimento obrigatórioN.º de alunos inscritos para o período escolhio/ - Manhã (*)0N.º de alunos que realizaram prova (*)00N.º de alunos que realizaram prova (*)00N.º de alunos que realizaram prova (*)00N.º de alunos que realizaram online (*)00Observações0N.º de alunos que realizaram offline (*)0B1. Ocorrências técnicasNova OcorrênciaNova Ocorrências técnicasNova OcorrênciaAntes de clicar o botão Voltar, certificativa se selvaguardou os dados inservidos/atualizados clicando no botão Guardar dadosVoltar                                                                                                    |                                                                                                    |                                                           | A. Dados estatísticos          |                      |                     |   |       |            |
| (*) Campos de preenchimento obrigatório<br>N.º de alunos inscritos para o período escolhio - Manhã (*) 0<br>N.º de alunos que realizaram prova (*) 0<br>N.º de alunos que realizaram prova (*) 0<br>Observações 0<br>0<br>0<br>0<br>0<br>0<br>0<br>0<br>0<br>0<br>0<br>0<br>0<br>0                                                                                                    | Prova                                                                                                    | 63 - PLNM - nível A2                                      |                                |                      |                     |   |       |            |
| N.º de alunos inscritos para o período escolhido - Manhã (*)       0         N.º de alunos que realizaram prova (*)       0         N.º de alunos que realizaram prova (*)       0         N.º de alunos que realizaram online (*)       0         Observações       Image: Construction of the alunos que realizaram offline (*)       0         Standard de alunos que realizaram offline (*)       0       Image: Construction of the alunos que realizaram offline (*)         Observações       Image: Construction of the alunos que realizaram offline (*)       0         Standard de alunos que realizaram offline (*)       0         Observações       Image: Construction of the alunos que realizaram offline (*)       0         Standard de alunos que realizaram offline (*)       Image: Construction offline (*)       0         Standard de alunos que realizaram offline (*)       Image: Construction offline (*)       Nova Ocorrência         -       Image: Construction offline (*)       Nova Ocorrência         -       Image: Construction o botão Construction o botão Construction o botão Construction o botão Construction o botão Construction o botão Construction o botão Construction o botão Construction o botão Construction o botão Construction o botão Construction o botão Construction de alunos o construction o botão Construction o botão Construction o botão Construction o botão Construction o botão Construction o botão Construction o botão Construction o botão Constencida de alunos que realizaram o de alunos que realiza                                                                                                    | (*) Campos de preenchimento obrigatório                                                                                                    |                                                           |                                |                      |                     |   |       |            |
| N.º de alunos que realizaram prova (*) 0   N.º de alunos que realizaram online (*) 0   N.º de alunos que realizaram online (*) 0   Observações Image: Standard Standard Stan                                                              | N.º de alunos inscritos para o período escolhido                                                                                                    | - Manhã (*)                                               | 0                              |                      |                     |   |       |            |
| N.º de alunos que realizaram online (*)     0     N.º de alunos que realizaram offline (*)     0       Observações     Image: Company official de company official de company of company of compa                                    | N.º de alunos que realizaram prova (*)                                                                                                    | 0                                                         | N.º de alunos que não realiz   | aram prova (*)       |                     | 0 |       |            |
| Observações     B1. Ocorrências técnicas     Nova Ocorrência       B1. Ocorrências técnicas     Nova Ocorrência       -     B2. Ocorrências não técnicas     Nova Ocorrência       B2. Ocorrências não técnicas     Nova Ocorrência       -     Atenção: Antes de clicar o botão Voltar, certifique-se que salvaguardou os dados inseridos/atualizados clicando no botão Guardar dados     Guardar dados       Voltar     Guardar dados                                                                                                    | N.º de alunos que realizaram online (*)                                                                                                    | 0                                                         | N.º de alunos que realizaran   | n offline (*)        |                     | 0 |       |            |
| B1. Ocorrências técnicas     Nova Ocorrência       -     B2. Ocorrências não técnicas     Nova Ocorrência       -     -     Atenção: Antes de clicar o botão Voltar, certifique-se que salvaguardou os dados inseridos/atualizados clicando no botão Guardar dados     Guardar dados       Voltar     Guardar dados                                                                                                    | Observações                                                                                                    |                                                           |                                |                      |                     |   |       | 6          |
| - B2. Ocorrências não técnicas Nova Ocorrência<br>- Atenção: Antes de clicar o botão Voltar, certifique-se que salvaguardou os dados inseridos/atualizados clicando no botão Guardar dados Guardar dados Quardar dados                                                                                                    |                                                                                                    | B1. Ocorrências técn                                      | icas                           |                      |                     |   | Nova  | Ocorrência |
| B2. Ocorrências não técnicas     Nova Ocorrência       -     -       Atenção: Antes de clicar o botão Voltar, certifique-se que salvaguardou os dados inseridos/atualizados clicando no botão Guardar dados       Voltar     Guardar dados                                                                                                    | -                                                                                                    |                                                           |                                |                      |                     |   |       |            |
| -<br>Atenção: Antes de clicar o botão <b>Voltar</b> , certifique-se que salvaguardou os dados inseridos/atualizados clicando no botão <b>Guardar dados</b><br>Voltar Guardar dados                                                                                                    |                                                                                                    | B2. Ocorrências não té                                    |                                |                      |                     |   | Nova  | Ocorrência |
| Atenção: Antes de clicar o botão Voltar, certifique-se que salvaguardou os dados inseridos/atualizados clicando no botão Guardar dados<br>Voltar                                                                                                    | -                                                                                                    |                                                           |                                |                      |                     |   |       |            |
| Voltar Guardar dados                                                                                                    | Atenção: Antes de clicar o botão Voltar, certifi                                                                                                    | ique-se que salvaguardou os dados ins                     | eridos/atualizados clicando no | botão <b>Guardar</b> | dados               |   |       |            |
|                                                                                                    | Voltar                                                                                                    |                                                           |                                |                      |                     |   | Guar  | rdar dados |

Figura 5. Preenchimento de dados estatísticos de prova realizada de manhã

**NOTA 1:** Por defeito os campos estão preenchidos com o número "0" zero.

<u>Até 30 minutos após o início da prova, as escolas têm de preencher os dados estatísticos com</u> <u>as informações referentes à calendarização para o período da manhã:</u>

- N.º de alunos inscritos para realizar a prova no período da manhã
- N.º de alunos que realizaram a prova no período da manhã
- N.º de alunos que não realizaram a prova no período da manhã
- N.º de alunos que realizaram a prova online
- N.º de alunos que realizaram a prova offline

**NOTA 2:** N.º de alunos inscritos para realizar a prova no período da manhã = N.º de alunos que realizaram a prova no período da manhã + N.º de alunos que não realizaram a prova no período da manhã.

#### **EXEMPLO de preenchimento correto:**

Prova 63 PLNM – nível A2 N.º total de inscritos: 46 alunos

Calendarização da prova 63 PLNM:

- Dia 8 /05/2025, no período da Manhã Início da prova às 9h30
   N.º de alunos: 30 alunos
- Dia 8 /05/2025, no período da Tarde Início da prova às 14h00
   N.º de alunos: 16 alunos

Preenchimento correto dos dados do período da MANHÃ até às **10h00**, uma vez que a prova se inicia às 9h30 (fig. 6):

|                                                                                                    |                                  | A. Dados estatísticos                      |     |                 |  |  |
|----------------------------------------------------------------------------------------------------|----------------------------------|--------------------------------------------|-----|-----------------|--|--|
| Prova                                                                                                    | 63 - PLNM - nível A2             |                                            |     |                 |  |  |
| (*) Campos de preenchimento obrigatório                                                                                                |                                  |                                            |     |                 |  |  |
| N.º de alunos inscritos para o período escoli                                                                                          | nido - <b>Manhã</b> (*)          | 30                                         |     |                 |  |  |
| N.º de alunos que realizaram prova (*)                                                                                                 | 28                               | N.º de alunos que não realizaram prova (*) | 2   |                 |  |  |
| N.º de alunos que realizaram online (*)                                                                                                | 20                               | N.º de alunos que realizaram offline (*)   | 8   |                 |  |  |
| Observações                                                                                                    | Dois alunos faltaram por doença. |                                            |     | 6               |  |  |
|                                                                                                    | pode escrever 468 caracteres     |                                            |     |                 |  |  |
|                                                                                                    | B1. Ocorrências téci             |                                            |     | Nova Ocorrência |  |  |
| -                                                                                                    |                                  |                                            |     |                 |  |  |
|                                                                                                    | B2. Ocorrências não te           | écnicas                                    |     | Nova Ocorrência |  |  |
| -                                                                                                    |                                  |                                            |     |                 |  |  |
| Atenção: Antes de clicar o botão Voltar, certifique-se que salvaguardou os dados inseridos/atualizados clicando no botão Guardar dados |                                  |                                            |     |                 |  |  |
| Voltar                                                                                                    |                                  |                                            |     | Guardar dados   |  |  |
| Figura                                                                                                    | 6. Preenchimento dos da          | idos da prova realizada no período da mar  | nhã |                 |  |  |

Para <u>concluir o preenchimento e guardar um registo</u> (dados estatísticos relativos a cada código de prova ModA) clicar em *Guardar dados*.

Surge o ecrã Registo salvaguardado com sucesso.

| Registo salvaguardado com sucesso |        |
|-----------------------------------|--------|
|                                   | Fechar |

Preenchimento correto dos dados do período da TARDE até às **14h30**, uma vez que a prova se inicia às 14h00 (fig. 7):

| Registo Diário de Ocorrên                                                                                                    | ncias (Provas ModA)                                       | PORTUGUESA envican envican env | united by the |   |         |            |
|----------------------------------------------------------------------------------------------------|-----------------------------------------------------------|----------------------------------------------------------------------------------------------------|---------------|---|---------|------------|
| Código da escola de origem:                                                                                                    | 1107117                                                   |                                                                                                    |               |   |         |            |
| Nome da escola de origem:                                                                                                    | Escola Secundária de São João da Ta                       | lha, Loures<br>Dia da Prova: 0                                                                                                    | 08-05-2025    |   | Data:   | 09-05-2025 |
| AVISO:<br>Inserir os dados estatísticos obrigatoriamente:<br>Período da Manhã: até 30 minutos após o inicio<br>Período da Tarde: até 30 minutos após o inicio<br>Registar as ocorrências:<br>Período da Manhã: após a conclusão das prova<br>Período da Tarde: após a conclusão das prova | o das provas<br>; das provas<br>is da manhã<br>s da tarde |                                                                                                    |               |   |         |            |
|                                                                                                    |                                                           | A. Dados estatísticos                                                                                                    |               |   |         |            |
| Prova                                                                                                    | 63 - PLNM - nível A2                                      |                                                                                                    |               |   |         |            |
| (*) Campos de preenchimento obrigatório                                                                                                    |                                                           |                                                                                                    |               |   |         |            |
| N.º de alunos inscritos para o período escolhido                                                                                                    | - Tarde (*)                                               | 16                                                                                                    |               |   |         |            |
| N.º de alunos que realizaram prova (*)                                                                                                    | 16                                                        | N.º de alunos que não realizaram prova (*)                                                                                                    |               | 0 |         |            |
| N.º de alunos que realizaram online (*)                                                                                                    | 16                                                        | N.º de alunos que realizaram offline (*)                                                                                                    |               | 0 |         |            |
| Observações                                                                                                    |                                                           |                                                                                                    |               |   |         | 4          |
|                                                                                                    | B1. Ocorrências técn                                      | icas                                                                                                    |               |   | Nova Oc | orrência   |
|                                                                                                    |                                                           |                                                                                                    |               |   |         |            |
|                                                                                                    | B2. Ocorrências não té                                    | cnicas                                                                                                    |               |   | Nova Oc | orrência   |
| -                                                                                                    |                                                           |                                                                                                    |               |   |         |            |
| Atenção: Antes de clicar o botão Voltar, certifi                                                                                                    | que-se que salvaguardou os dados ins                      | eridos/atualizados clicando no botão <b>Guardar d</b> a                                                                                                    | ados          |   |         |            |
| Voltar                                                                                                    |                                                           |                                                                                                    |               |   | Guarda  | r dados    |

Figura 7. Preenchimento dos dados da prova realizada no período da tarde

#### 2.2.2. Preenchimento incorreto dos dados estatísticos

No preenchimento dos dados estatísticos, a plataforma valida se a soma dos alunos que realizaram a prova e dos alunos que não realizaram a prova é igual ao número de alunos inscritos para realizar a prova, no período escolhido.

**NOTA 3:** O total de alunos inscritos, para cada período de realização indicado na plataforma RDO ModA, tem de ser igual ao número de alunos inscritos registados pela escola no programa ModEB.

#### **EXEMPLO de preenchimento incorreto:**

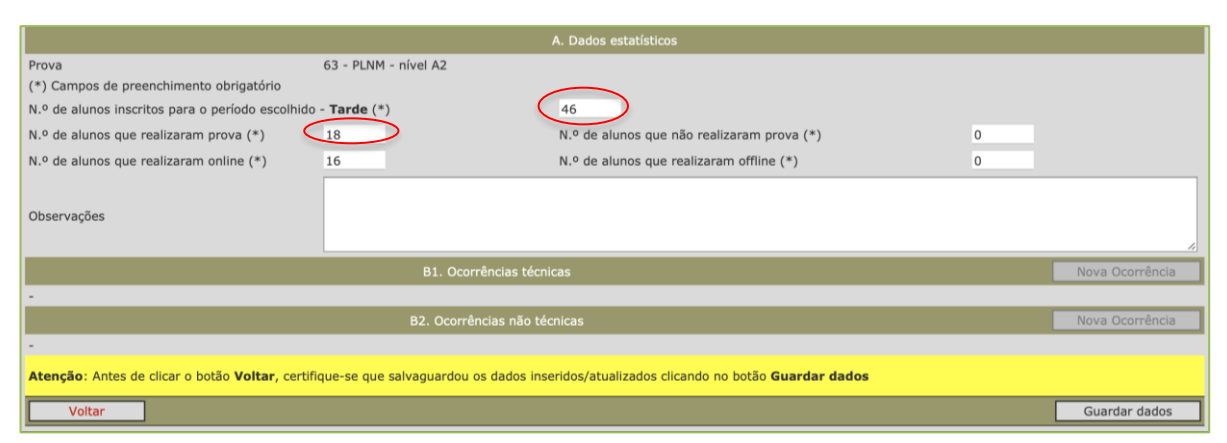

Figura 8. Preenchimento incorreto de dados

Ao clicar no botão Guardar dados, surge a informação:

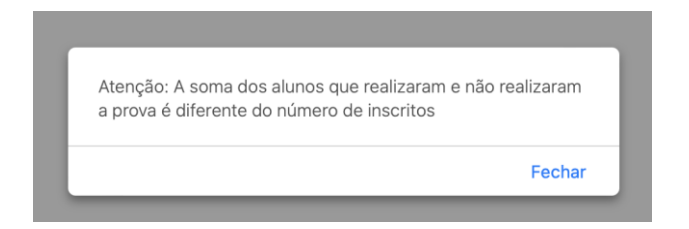

A escola clica em *Fechar* e retifica os dados introduzidos. No exemplo da fig. 8, a escola introduziu o n.º total de alunos inscritos (46) e não o n.º de alunos inscritos para realizar a prova no período da tarde (16), já que 30 alunos tinham realizado a prova, no período da manhã.

A escola retifica o campo n.º de alunos inscritos para o período escolhido – tarde para 16 – e guarda novamente os dados, clicando no botão *Guardar dados*. Surge a informação:

| Registo salvaguardado com sucesso |        |
|-----------------------------------|--------|
|                                   | Fechar |
|                                   |        |

Dados estatísticos guardados.

Para *Sair*, clicar sucessivamente em *Voltar* e, depois, em *Sair*.

Caso existam ocorrências a relatar, a escola preenche os campos da Área das Ocorrências (ver fig. 9): B1. Ocorrências técnicas e ou B2. Ocorrências não técnicas, clicando no botão *Nova Ocorrência*.

Não tendo ocorrências a relatar, a escola após Guardar os Dados, clica em Voltar e em Sair.

|                                         |                                 | A. Dados estatísticos                      |      |            |
|-----------------------------------------|---------------------------------|--------------------------------------------|------|------------|
| Prova                                   | 63 - PLNM - nível A2            |                                            |      |            |
| (*) Campos de preenchimento o           | obrigatório                     |                                            |      |            |
| N.º de alunos inscritos para o pe       | eríodo escolhido - <b>Tarde</b> | (*) 16                                     |      |            |
| N.º de alunos que realizaram prova (*)  | 16                              | N.º de alunos que não realizaram prova (*) | 0    |            |
| N.º de alunos que realizaram online (*) | 16                              | N.º de alunos que realizaram offline (*)   | 0    |            |
| Observações                             |                                 |                                            |      | 4          |
|                                         | B1. Ocorrênc                    | ias técnicas                               | Nova | Ocorrência |
| -                                       |                                 |                                            |      |            |
|                                         | B2. Ocorrências                 | s não técnicas                             | Nova | Ocorrência |
| -                                       |                                 |                                            |      |            |
| Voltar                                  |                                 |                                            | Guar | dar dados  |

Figura 9. Área Ocorrências

## 2.2. Área Ocorrências

### 2.2.1. B1. Ocorrências técnicas

| B1. Ocorrências técnicas          | Nova Ocorrência |
|-----------------------------------|-----------------|
| -<br>B2. Ocorrências não técnicas | Nova Ocorrência |
| - Voltar                          | Guardar dados   |

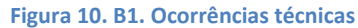

## Ao clicar em Nova Ocorrência, abre o menu "Inserção de Ocorrência Técnica" (fig.11).

|                                                      | Inserção de Ocorrência Técnica                                  |                                    |
|------------------------------------------------------|-----------------------------------------------------------------|------------------------------------|
| O registo da ocorrência não disp<br>superior do JNE. | ensa o envio da documentação de suporte para o agrupamento do . | JNE, quando for necessária decisão |
| Disciplina                                           | 63 - PLNM - nível A2                                            |                                    |
|                                                      | Ocorrência                                                      | N.º de alunos envolvidos           |
|                                                      |                                                                 | (†) O                              |
| Se assinalou Outras, especifique                     |                                                                 |                                    |
| Descrição sumária da ocorrência                      |                                                                 | ß                                  |
| Voltar                                               |                                                                 | Inserir                            |

Figura 11. Inserção de Ocorrência Técnica

Surge uma tipologia em lista (fig.12), de seleção obrigatória, em que se inclui a opção **Outras**, para o caso de a ocorrência não se enquadrar em nenhuma das apresentadas, não devendo de forma alguma, nesta opção, serem registadas situações específicas das plataformas de alunos com adaptações ou situações que, pela sua gravidade, implicam a sua exposição documentada ao JNE.

Clicar na seta para abrir a listagem de ocorrências. Selecionar a que corresponde à situação ocorrida (fig. 12).

| Disciplina            | 63 - PLNM - nível A2                                       |   |                        |
|-----------------------|------------------------------------------------------------|---|------------------------|
|                       | Ocorrência                                                 |   | N.º de alunos envolvid |
|                       |                                                            | ÷ | 2                      |
| Prova não realizada j | or falha de acesso à Internet                              |   |                        |
| Prova não realizada p | or falha de alimentação elétrica                           | - |                        |
| Prova interrompida p  | or avaria do computador e recomeçada noutro computador     |   |                        |
| Prova interrompida p  | or avaria do computador e não recomeçada noutro computador |   |                        |
| Problemas com o ser   | vidor offline                                              |   |                        |
| Problemas com as cr   | edenciais geradas                                          |   | Terreto                |
| Outras                |                                                            |   | Inserir                |

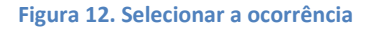

A ocorrência deve ser quantificada – preencher o campo **N.º de alunos envolvidos** – e descrita de forma sumária (Fig. 13), com a indicação de dados objetivos, por exemplo, com a indicação de horas, n.º da(s) sala(s) em que se verificou e descrição factual da situação, sem referência a nomes de alunos ou professores.

| O registo da ocorrência não dispe<br>superior do JNE. | Inserção de Ocorrência Técnica<br>ensa o envio da documentação de suporte para o agrupamento do JNE, qu                                                                             | uando for necessária decisão                                |
|-------------------------------------------------------|----------------------------------------------------------------------------------------------------|-------------------------------------------------------------|
| Disciplina                                            | 63 - PLNM - nível A2                                                                                                    |                                                             |
|                                                       | Ocorrência                                                                                                    | N.º de alunos envolvidos                                    |
| Prova interrompida por avaria do                      | computador e recomeçada noutro computador                                                                                                    | 2                                                           |
| Se assinalou Outras, especifique                      |                                                                                                    |                                                             |
| Descrição sumária da ocorrência                       | Dois dos computadores avariaram. Os alunos continuaram a prova noutra s<br>Foi feita a respetiva compensação de tempo, garantindo que os alunos tive<br>para a realização da prova. | sala e noutro computador.<br>ram o tempo regulamentar<br>// |
| Voltar                                                |                                                                                                    | Inserir                                                     |

Figura 13. Ocorrência; N.º alunos envolvidos; Descrição da ocorrência

**Atenção:** A compensação de tempo referida nesta ocorrência só pode ser dada por indicação do agrupamento do JNE a que a escola pertence.

Para concluir clicar no botão Inserir.

Poderão ser selecionados um ou vários tipos de ocorrências, originando um registo para cada uma das ocorrências, o qual poderá, durante o processo de introdução de dados, ser editado ou eliminado.

| Registo Diário de Ocorrên                                                                                                    | ncias (Provas ModA)                                                                         |                     | PORTUGUESA The        | acia, ohuca                |      |                 |
|----------------------------------------------------------------------------------------------------|---------------------------------------------------------------------------------------------|---------------------|-----------------------|----------------------------|------|-----------------|
| Código da escola de origem:                                                                                                    | 1107117                                                                                     |                     |                       |                            |      |                 |
| Nome da escola de origem:                                                                                                    | Escola Secundária de São João da                                                            | a Talha, Loures     |                       | 40.05.0005                 | -    |                 |
| AVISO:<br>Inserir os dados estatísticos obrigatoriame<br>. Período da Manhã: até 30 minutos após o<br>Período da Tarde: até 30 minutos após o<br>Registar as ocorrências:<br>. Período da Manhã: após a conclusão das<br>. Período da Tarde: após a conclusão das | ente:<br>o início das provas<br>o início das provas<br>s provas da manhã<br>provas da tarde |                     | Dia da Prova.         | 12-03-2023                 |      | Jaca. 12-03-20  |
|                                                                                                    |                                                                                             | A. Dados estatístic |                       |                            |      |                 |
| Prova                                                                                                    | 68 - Matemática                                                                             |                     |                       |                            |      |                 |
| (*) Campos de preenchimento obrigatório                                                                                                    | •                                                                                           |                     |                       |                            |      |                 |
| N.º de alunos inscritos para o período esco                                                                                                    | olhido - <b>Manhã</b> (*)                                                                   | 30                  |                       |                            |      |                 |
| N.º de alunos que realizaram prova (*)                                                                                                    | 28                                                                                          | N.º de alunos qu    | ue não realizaram p   | rova (*)                   | 2    |                 |
| N.º de alunos que realizaram online (*)                                                                                                    | 27                                                                                          | N.º de alunos qu    | ue realizaram offline | e (*)                      | 1    |                 |
| Observe a final                                                                                                    | Dois alunos faltaram por doença                                                             | a.                  |                       |                            |      |                 |
| Observações                                                                                                    |                                                                                             |                     |                       |                            |      |                 |
|                                                                                                    | B1. Ocorrências téc                                                                         |                     |                       |                            |      | Nova Ocorrência |
|                                                                                                    | Tipo de Ocorrência                                                                          |                     |                       |                            |      | Número          |
| Editar registo Eliminar registo                                                                                                    | Prova interrompida por av                                                                   | aria do computado   | or e recomeçada no    | utro computador            |      | 2               |
|                                                                                                    | B2. Ocorrências não t                                                                       | écnicas             |                       |                            |      | Nova Ocorrência |
|                                                                                                    |                                                                                             |                     |                       |                            |      |                 |
| Atenção: Antes de clicar o botão Voltar,                                                                                                    | certifique-se que salvaguardou os                                                           | dados inseridos/al  | ualizados clicando i  | no botão <b>Guardar da</b> | ados |                 |

Figura 14. Nova ocorrência

#### Para nova ocorrência, clicar em Nova Ocorrência e inserir os dados (Fig. 15).

| Registo Diário de Ocorrêr                                                                                                    | ncias (Provas ModA)                                                                                                 |                  |
|----------------------------------------------------------------------------------------------------|----------------------------------------------------------------------------------------------------|------------------|
| Código da escola de origem:                                                                                                    | 1107117                                                                                                    |                  |
| Nome da escola de origem:                                                                                                    | Escola Secundária de São João da Talha, Loures                                                                      |                  |
| AVISO:<br>Inserir os dados estatísticos obrigatoriame<br>. Período da Manhã: até 30 minutos após o<br>. Período da Tarde: até 30 minutos após o<br>Registar as ocorrências:<br>. Período da Manhã: após a conclusão das p<br>. Período da Tarde: após a conclusão das p | Dia da Prova: 12-05-2025 E<br>inte:<br>início das provas<br>início das provas<br>provas da manhã<br>provas da tarde | Data: 12-05-2025 |
|                                                                                                    | A. Dados estatísticos                                                                                               |                  |
| Prova                                                                                                    | 68 - Matemática                                                                                                    |                  |
| (*) Campos de preenchimento obrigatório                                                                                                    |                                                                                                    |                  |
| N.º de alunos inscritos para o período esco                                                                                                    | olhido - <b>Manhã</b> (*) 30                                                                                        |                  |
| N.º de alunos que realizaram prova (*)                                                                                                    | 28 N.º de alunos que não realizaram prova (*) 2                                                                     |                  |
| N.º de alunos que realizaram online (*)                                                                                                    | 27 N.º de alunos que realizaram offline (*) 1                                                                       |                  |
| Observações                                                                                                    | Dois alunos faltaram por doença.                                                                                    |                  |
|                                                                                                    | B1. Ocorrências técnicas                                                                                            | Nova Ocorrência  |
|                                                                                                    | Tipo de Ocorrência                                                                                                  | Número           |
| Editar registo Eliminar registo                                                                                                    | Problemas com o servidor offline                                                                                    | 1                |
| Editar registo Eliminar registo                                                                                                    | Prova interrompida por avaria do computador e recomeçada noutro computador                                          | 2                |
| Editar registo Eliminar registo                                                                                                    | Problemas com as credenciais geradas                                                                                | 3                |
|                                                                                                    | B2. Ocorrências não técnicas                                                                                        | Nova Ocorrência  |
| -<br>Atenção: Antes de clicar o botão Voltar,                                                                                                    | certifique-se que salvaguardou os dados inseridos/atualizados clicando no botão <b>Guardar dados</b>                |                  |
| Voltar                                                                                                    |                                                                                                    | Guardar dados    |

Figura 15. Três ocorrências guardadas

#### Ao clicar em *Eliminar registo*, a ocorrência é eliminada.

Ao clicar em *Editar registo*, abre a ocorrência e a mesma pode ser atualizada:

|                                                      | Alteração de Ocorrência Técnica                                                                                                    |                                                        |
|------------------------------------------------------|----------------------------------------------------------------------------------------------------|--------------------------------------------------------|
| O registo da ocorrência não disp<br>superior do JNE. | ensa o envio da documentação de suporte para o agrupamento do JNE, qu                                                                                                    | uando for necessária decisão                           |
| Disciplina                                           | 63 - PLNM - nível A2                                                                                                    |                                                        |
|                                                      | Ocorrência                                                                                                    | N.º de alunos envolvidos                               |
| Prova interrompida por avaria do                     | computador e recomeçada noutro computador 🗘                                                                                                    | 2                                                      |
| Se assinalou Outras, especifique                     |                                                                                                    |                                                        |
| Descrição sumária da ocorrência                      | Dois dos computadores avariaram. Os alunos continuaram a prova noutra<br>Foi feita a respetiva compensação de tempo, garantindo que os alunos tive<br>para a realização da prova. | sala e noutro computador.<br>eram o tempo regulamentar |
| Voltar                                               |                                                                                                    | Atualizar                                              |

Figura 16. Atualização de ocorrência já guardada

Para guardar as atualizações feitas, clicar no botão Atualizar.

No final, clicar em *Guardar dados*.

Surge a informação:

| Registo salvaguardado com sucesso |        |
|-----------------------------------|--------|
|                                   | Fechar |

#### **IMPORTANTE**

Ao clicar no botão *Voltar, sem atualizar os dados,* a **informação não será guardada**.

As **Ocorrências Não Técnicas** devem ser submetidas **até às 19:00** do dia de realização da prova (Fig.17), recordando-se que o registo desses dados, nesta plataforma, só está editável até às **23:59** desse mesmo dia.

#### 2.2.2. B2. Ocorrências não técnicas

|                                                       | Inserção de Ocorrência Não Técnica                               |          |                           |
|-------------------------------------------------------|------------------------------------------------------------------|----------|---------------------------|
| O registo da ocorrência não dispe<br>superior do JNE. | ensa o envio da documentação de suporte para o agrupamento do JN | IE, quan | do for necessária decisão |
| Disciplina                                            |                                                                  |          |                           |
|                                                       | Ocorrência                                                       | I        | N.º de alunos envolvidos  |
| _                                                     |                                                                  | <b>*</b> | 0                         |
| Se assinalou Outras, especifique                      |                                                                  |          |                           |
| Descrição sumária da ocorrência                       |                                                                  |          |                           |
|                                                       |                                                                  |          | 1                         |
| Voltar                                                |                                                                  |          | Inserir                   |

Figura 17. Inserção de Ocorrência Não Técnica

Selecionar da listagem disponível a(s) ocorrência(s), originando um registo para cada uma delas, o qual poderá, durante o processo de introdução de dados, ser editado ou eliminado (Fig.18).

| AVISO:<br>Inserir os dados estatísticos obrigatoriam<br>. Período da Tanhã: até 30 minutos após<br>. Período da Tarde: até 30 minutos após c<br>Registar as ocorrências:<br>. Período da Manhã: após a conclusão das<br>. Período da Tarde: após a conclusão das | inte:<br>o início das provas<br>início das provas<br>provas da manhã<br>provas da tarde  |              |                |              |
|----------------------------------------------------------------------------------------------------|------------------------------------------------------------------------------------------|--------------|----------------|--------------|
|                                                                                                    | Inserção de Ocorrência Não Técnica                                                       |              |                |              |
| O registo da ocorrência não dispensa o en                                                                                                    | vio da documentação de suporte para o agrupamento do JNE, quando for necessária de       | cisão superi | ior do JNE.    |              |
| Disciplina                                                                                                    |                                                                                          |              |                |              |
|                                                                                                    | Ocorrência                                                                               |              | N.º de aluno   | os envolvido |
| Provas terminadas antes do tempo regul                                                                                                    | amentar                                                                                  | \$           | 4              |              |
| Se assinalou Outras, especifique                                                                                                    |                                                                                          |              |                |              |
|                                                                                                    | Quatro alunos terminaram a prova antes do tempo regulamentar, fecharam o compu silêncio. | tador, perma | aneceram no lu | ıgar e em    |
| Descrição sumária da ocorrência                                                                                                    |                                                                                          |              |                |              |
|                                                                                                    | pode escrever 379 caracteres                                                             |              |                |              |
|                                                                                                    |                                                                                          |              |                |              |

Figura 18. Seleção da ocorrência e descrição do acontecimento

#### Clicar em Inserir para terminar (ver fig. 19).

|   | Registo Diário de Ocorrêr                                                                                                    | ncias (Provas ModA)                                                                    | PORTUGUESA mould, office                    | and the set              |                  |
|---|----------------------------------------------------------------------------------------------------|----------------------------------------------------------------------------------------|---------------------------------------------|--------------------------|------------------|
|   | Código da escola de origem:<br>Nome da escola de origem:                                                                                                    | 1107117<br>Escola Secundária de São João d                                             | a Talha, Loures<br>Dia da Prova: 1:         | 2-05-2025                | Data: 12-05-2025 |
|   | AVISO:<br>Inserir os dados estatísticos obrigatoriame<br>- Período da Manhã: até 30 minutos após o<br>- Período da Tarde: até 30 minutos após o<br>Registar as ocorrências:<br>- Período da Manhã: após a conclusão das<br>- Período da Tarde: após a conclusão das p | nte:<br>) início das provas<br>início das provas<br>provas da manhã<br>provas da tarde | A Dados astatícticos                        |                          |                  |
| 1 |                                                                                                    |                                                                                        | A. Dados estatísticos                       |                          |                  |
|   | Prova<br>(*) Campos de preenchimento obrigatório                                                                                                    | 68 - Matematica                                                                        |                                             |                          |                  |
|   | N 9 de alunos inscritos para o período esco                                                                                                    | albido - Manhã (*)                                                                     | 30                                          |                          |                  |
|   | N. 0 de alunes que realizaram preuz (*)                                                                                                    | 20                                                                                     |                                             | (*) 2                    |                  |
|   | N.º de alunos que realizaram prova (*)                                                                                                    | 28                                                                                     | N.º de alunos que não realizaram prova (    | (**) <u>2</u>            |                  |
|   | N.º de alunos que realizaram online (*)                                                                                                    | 27                                                                                     | N.º de alunos que realizaram offline (*)    | 1                        |                  |
|   | Observações                                                                                                    | Dois alunos faltaram por do                                                            | ença.                                       |                          |                  |
| 7 |                                                                                                    | B1. Ocorrências téc                                                                    | nicas                                       |                          | Nova Ocorrência  |
|   | Tipo de Ocorrência                                                                                                    |                                                                                        |                                             | Número                   |                  |
|   | Editar registo Eliminar registo                                                                                                    | Problemas com o servidor                                                               | offline                                     |                          | 1                |
|   | Editar registo Eliminar registo                                                                                                    | Prova interrompida por av                                                              | aria do computador e recomeçada noutro c    | omputador                | 2                |
|   | Editar registo Eliminar registo                                                                                                    | Problemas com as credeno                                                               | iais geradas                                |                          | 3                |
| 1 |                                                                                                    | B2. Ocorrências não t                                                                  | écnicas                                     |                          | Nova Ocorrência  |
|   |                                                                                                    | Tipo de Ocorrência                                                                     |                                             |                          | Número           |
|   | Editar registo Eliminar                                                                                                    | registo Provas ter                                                                     | minadas antes do tempo regulamentar         |                          | 4                |
|   | Atenção: Antes de clicar o botão Voltar,                                                                                                    | certifique-se que salvaguardou os                                                      | dados inseridos/atualizados clicando no bol | tão <b>Guardar dados</b> |                  |
|   | Voltar                                                                                                    |                                                                                        |                                             |                          | Guardar dados    |

Figura 19. Dados Estatísticos e Ocorrências no período da Manhã

#### Clicar em *Guardar Dados*.

| Surge a informação: |                                   |        |
|---------------------|-----------------------------------|--------|
|                     | Registo salvaguardado com sucesso |        |
|                     |                                   | Fechar |

Para sair clicar no botão Voltar até chegar ao botão Sair.

## **IMPORTANTE**

1. É obrigatório registar os dados estatísticos até 30 minutos após o início da prova.

2. As ocorrências têm de ser inseridas, no final de cada período de prova realizada, até às 19:00 do mesmo dia.

Para quaisquer esclarecimentos adicionais ou dúvidas, a escola deverá contactar o agrupamento do JNE a que pertence.

O Presidente do JNE Luís Duque de Almeida